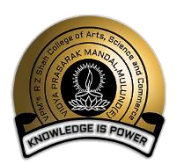

VPM's R. Z. Shah College of Arts, Science & Commerce. Mithagar Road, Mulund(E), Mumbai – 400081

### **Notice** <u>Feb/March -2022 ATKT Exam form</u>

Date: 16-02-2022

Students can fill the ATKT examination forms for the Semester I, II, III and IV by visiting http://cimsstudent.mastersofterp.in (Steps in detail are shown at the end)

> Separate form has to be filled for each semester.

Separate fee payment has to be done for each semester. Preserve the screenshot or PDF file of payment receipt.

Students having ATKT in respective semester should pay the fees as per the fee chart shown below.

> Use only the online payment link to pay the fee.

> Enter your details carefully in the exam form and **join the ATKT Whatsapp group** of your class,

link for which is given on next page.

> In case of any issue contact Mrs. Aparna S: (022) 25631722. (Between 10.00 am to 1.00 pm and 1.30 to 3.30 pm) working days only or fill this form: <u>https://forms.gle/W7rZ1gA1kfdChXLJ6</u> (only to report any error or issue)

### **Exam Fee Details**

Students are required to count their number of ATKT subjects for each semester and make payment accordingly.

|            | Numbers of ATKT per       | Exam Fee to be                    | Exam Fee with                        | Exam Fee with <b>super</b>              |
|------------|---------------------------|-----------------------------------|--------------------------------------|-----------------------------------------|
| Sr.<br>No. | semester                  | paid from 17/02/22<br>to 23/02/22 | late fee if paid<br>between 24/02/22 | late fee if paid<br>between 26/02/22 to |
|            |                           |                                   | to 25/02/22                          | 28/02/22                                |
| 1          | One Subject               | 324/-                             | 424/-                                | 824/-                                   |
| 2          | Two Subjects              | 566/-                             | 666/-                                | 1066/-                                  |
| 3          | More than two<br>subjects | 1174/-                            | 1274/-                               | 1674/-                                  |

Mr. Ravi Kumar G Talla Convenor, Exam Committee

Basuna Mrs. Kavita Sharma

Mrs. Kavita Sharma I/C Principal

Link to join ATKT Whatsapp group.

(Join your class group after you pay the ATKT exam fee and filling the online exam form)

| Class          | Link to ATKT group                               |
|----------------|--------------------------------------------------|
| BCom           | https://chat.whatsapp.com/GCUW7rjHHZlAyL17Oje00C |
| BA             | https://chat.whatsapp.com/FTPRCENiTYL11dxyC6uUp2 |
| BSc (Gen Sci)  | https://chat.whatsapp.com/JT2VeSDJK5l2Hr6FQalCuk |
| BMS            | https://chat.whatsapp.com/ISbWMtTIVKYDIFKQElf9Kb |
| BAF            | https://chat.whatsapp.com/FkpPtbEMVuc8ayUyoCObG7 |
| BSc (IT)       | https://chat.whatsapp.com/HDQhYzdTB1A3NsU8QLkCtX |
| BSc (Comp Sci) | https://chat.whatsapp.com/H1xxg6J6ZK68exMwLTiUtp |
| BAMMC/BMM      | https://chat.whatsapp.com/B7mTaPTD1ys5zGMQiDvpV7 |
| BBI            | https://chat.whatsapp.com/LBmJ5v96PPSHM97WHtPQKy |

**>** Steps to fill the Feb / March -2022 ATKT form are given on next page.

### **Guidelines for ATKT Online Application.**

Step 1: Please go to http://cimsstudent.mastersofterp.in/

| cimsstudent.mastersofterp.in                                                                                                    |                                |                                                                                                    |
|----------------------------------------------------------------------------------------------------|--------------------------------|----------------------------------------------------------------------------------------------------|
| 🚱 Recent questions - I 🔇 University of                                                                                                    | Mumbai Ġ Google 🚱 📙 Online Reg | istration                                                                                                    |
|                                                                                                    |                                |                                                                                                    |
|                                                                                                    |                                |                                                                                                    |
| COLUMN STATESTICS.                                                                                                    | MasterSoft Cloud               |                                                                                                    |
|                                                                                                    |                                |                                                                                                    |
| and the second second                                                                                                    | Login to your accou            | unt                                                                                                    |
|                                                                                                    | 1361398@smsc.com               |                                                                                                    |
|                                                                                                    |                                |                                                                                                    |
| CONTRACTOR OF THE OWNER OF THE OWNER OWNER OF THE OWNER OWNER OWNER OWNER OWNER OWNER OWNER OWNER OWNER OWNER OWNER OWNER OWNER OWNER OWNER OWNER OWNER OWNER OWNER OWNE                                                                                                    |                                |                                                                                                    |
|                                                                                                    | LOGIN                          |                                                                                                    |
| Statement of the second second second second second second second second second second second second second se                                                                                                    | Get Username and Password      | Home                                                                                                    |
| Statement of the local division of the local division of the local |                                | a second and a second as a second as a second as a second as a second as a second as a second as a second as a |
| Statement of the local division of the local division of the local |                                |                                                                                                    |
|                                                                                                    | 1                              |                                                                                                    |
|                                                                                                    |                                |                                                                                                    |
|                                                                                                    | and the second second          |                                                                                                    |

<u>Step 2:</u> Please click on **Get username and password** and enter your registered **mobile number** and if mobile no is not registered than contact admin office.

You will get an SMS stating your username and password.

| Get Username and Password                 | ×                               |
|-------------------------------------------|---------------------------------|
| Password will be send on registered mob   | vile number!                    |
| Enter registered mobile number            |                                 |
|                                           |                                 |
| Username and password sent on registerd n | nobile number.                  |
| Username and password sent on registerd n | nobile number.                  |
| Username and password sent on registerd n | nobile number.                  |
| Username and password sent on registerd n | nobile number.<br>Send Password |

Step 3: Please login with your credentials and you will see your user profile.

|                                                                                                    | ≡                             | ① CLARKES COLLEGE 🛛 🕑 Log Out                                                                                                    |
|----------------------------------------------------------------------------------------------------|-------------------------------|----------------------------------------------------------------------------------------------------|
| and the second second s | Lill Semester Wise Result     | Important Notice - *                                                                                                    |
| Session: 2020-2021                                                                                                    | 1.0                           | Fees Reminder -No balance fees!     TEST TEST     Event Notification 'All about Banking Exams' has begun ! Join NOW!                                                 |
| <b>O</b> Profile                                                                                                    | 0.5                           | Joining Link : Join Zoom Meeting https://us02web.zoom.us/ij7842525735?<br>pwd=NGgrLJVRXUyM3VmbTVAZTE1c3/zQT09 Meeting ID: 784 252 5735                               |
| <ul> <li>⊘ Attendance •</li> <li>r arritering •</li> </ul>                                                                                                    | 8 0.0                         | Passoode, mastersort Certificates will be shared in 7 days, please fill in the<br>feedback link shared during the session for the same. Regards, Team<br>MasterSoft. |
| Student Section                                                                                                    | -1.0 No Data                  | test test                                                                                                    |
| ■ Examination -                                                                                                    | Year/Semester                 |                                                                                                    |
| 🏘 Fees Receipt 🛛 👻                                                                                                    | IIII Semester Wise Attendance |                                                                                                    |
| Q Feedback                                                                                                    | nul                           |                                                                                                    |
| Online Registation     ·                                                                                                    |                               |                                                                                                    |

Step 4: Go to Examination Section in the Menu and go to apply for exam subject Apply For Exam Subject

| Cour    | rse *                                  | FYBCOM SEM 1      |                    |
|---------|----------------------------------------|-------------------|--------------------|
| Exan    | n Session *                            | ATKT DEC 2020     |                    |
|         |                                        | Apply For Subject | 🖹 Pay Now 🖉 O Can  |
|         |                                        |                   |                    |
| Subject | t List                                 |                   |                    |
|         |                                        |                   |                    |
|         | SUBJECT NAME                           | SUBJECT<br>TYPE   | SUBJECT<br>PATTERN |
|         | ACCOUNTANCY AND<br>FINANCIAL MANAGEMI  | THEORY            | EXTERNAL           |
|         | COMMERCE-I                             | THEORY            | EXTERNAL           |
|         | BUSINESS ECONOMIC                      | S-I THEORY        | EXTERNAL           |
|         | ENVIROMENTAL STUD                      | IES THEORY        | EXTERNAL           |
|         | MATHEMATICS AND<br>STATISTICAL TECHNIQ | THEORY            | EXTERNAL           |
|         |                                        |                   |                    |

<u>Step 5:</u> Select **Course and Exam Session**. Backlog Subject for that Semester will List down and select the Subjects for which you want to apply and Click on Submit to Apply.

Once Applied then click on **PAY NOW** button to the necessary Payment.

<u>Step 6:</u> After clicking on <u>PAY NOW</u> button you will be redirected to <u>Feepayr.com</u> Select the institute type as <u>college</u> and enter the registered mobile number and click on <u>send OTP.</u>

| ← → C                                                                                                    | x) 🖪 🏚 🎲 🗄                                                                                                    |
|----------------------------------------------------------------------------------------------------|----------------------------------------------------------------------------------------------------|
| feer                                                                                                    | payr 😰                                                                                                    |
| Pay Pees Ar                                                                                                    | ngtina, Anyahara                                                                                                    |
| Start Using Feepayr NOW!<br>Best online fee collection platform<br>for educational campuses<br>Becques of Covid 19, payment gateway and<br>Bank servers have very heavy load. In case<br>you experience have very heavy load. In case<br>you experience have not both to case<br>you experience the off the servers of the servers<br>gain officerone time. For base to experience,<br>please try between 6 pm to 11 pm.<br>– Team Feepayr & Payment gateways | Pay Fees Manage Fees<br>Step 1 / 3<br>Institute<br>Type O Mobile Email<br>Enter registered mobile number<br>Send OTP |
| f ♥ In G ☑                                                                                                    | About Blog Contact                                                                                                   |

# <u>Step 7:</u> You will see amount which is to be paid for each semester. Click on **Pay Now** Tab.

| feepayr<br>Pey Fees Anytime, Anywhere                 | <i>3</i>                          |                           |                                          |                                             |                       | BRAVAN                                                               | S COLLEGE 🛛 🕋                             |
|-------------------------------------------------------|-----------------------------------|---------------------------|------------------------------------------|---------------------------------------------|-----------------------|----------------------------------------------------------------------|-------------------------------------------|
|                                                       | My Information Student Id 1625335 | Pay Fees                  | Online Payment Atten                     | npt History<br>ment will be reflected withi | n 24 hours after mak  | ing online payment!                                                  |                                           |
| <ul> <li>Make Payment</li> <li>Fees Budget</li> </ul> | Education                         | ACTION                    | Note : If Payment is not re<br>FEES TYPE | flected on portal within 24 f               | nours, Click on Reque | ery button and verify your                                           | payment!<br>DUE DATE                      |
| D Payment History                                     | > D Mobile No.<br>7666260479      |                           | Other/Misc Fee                           | FYBCOM SEM 1                                | 1000<br>TOTAL PAYABLE | 1000.00                                                              | NA                                        |
|                                                       | ⊠ Email Id<br>akstare07@gmail.com | <b>D</b> F                | ees Details                              | y                                           |                       |                                                                      | Pay Now                                   |
|                                                       | Parent's Mobile No.<br>8080880274 |                           |                                          |                                             |                       |                                                                      |                                           |
|                                                       | Note : For any payment trans      | saction related issues, p | lease contact the College                | School authorities. You can                 | refer to your College | School website for furthe<br>Activate winter<br>Go to Settings to ac | r information.<br>Twos<br>tivate Windows. |

## <u>Step 8:</u> Finally, click on Proceed to Payment and you will be redirected to Payment Gateway portal

| feepayr P         |                                        |                    |                        |                                  |                              | 211/VAN'S COLLEGE              | *    | ወ |
|-------------------|----------------------------------------|--------------------|------------------------|----------------------------------|------------------------------|--------------------------------|------|---|
|                   | Ay Information                         | Pay Fees           | Online Payment Atte    | mpt History                      |                              |                                |      |   |
| >                 |                                        |                    |                        | FEES TYPE                        | FEES                         |                                |      |   |
| A Fees Budget     |                                        |                    |                        | Other/Misc Fee                   | 1000                         |                                |      |   |
| - res budget      |                                        |                    |                        | How much you want to pay?        |                              |                                |      |   |
| D Payment History |                                        |                    |                        | 1000                             |                              |                                |      |   |
|                   |                                        |                    |                        | Balance Fees                     |                              |                                |      |   |
|                   |                                        |                    |                        | 0                                |                              |                                |      |   |
|                   |                                        |                    |                        | Proceed to Paymo                 | ent Back                     |                                |      |   |
|                   |                                        |                    |                        | Note : Please wait for 24 ho     | urs to do next payment!      |                                |      |   |
|                   |                                        |                    |                        |                                  |                              |                                |      |   |
|                   | Note : For any payment transaction rel | ated issues, pleas | se contact the College | /School authorities. You can ref | er to your College/School we | ebsite for further information |      |   |
|                   |                                        |                    |                        |                                  | Go to                        | o Settings to activate Wind    | OWS. |   |

| ( C. 2.***                                                                                                    |                                                                            |
|----------------------------------------------------------------------------------------------------|----------------------------------------------------------------------------|
| Transaction ID: 1216414                                                                                                    | Amount to be pa<br><b>₹1,00</b> 0<br>Inclusive of Convenience Charge + GST |
| PAY INSTANTLY USING QR CODE<br>Scan QR code using Paytm or your preferred UPI app<br>Payim   니루아                                                                                            |                                                                            |
| For the best experience, scan the QR using the latest version of the Paytm App<br>Information regarding Convenience Fee will not be displayed in older versions of the app (8.6.0 or below) | Click to enlarge                                                           |
| SELECT AN OPTION TO PAY                                                                                                    |                                                                            |
| • Payim                                                                                                    | Ad                                                                         |
| Pay easily using your saved payment methods                                                                                                    | Go                                                                         |

#### Note: -

1. You can apply for **multiple semesters** by selecting semester in the drop down and clicking on submit and doing the payment for the same.

2. Payment needs to be **done separately** for all semester and every semester form needs to be **submitted separately**.

3. Payment for each semester will be **different** for as per subject count wise

#### **THANK YOU**